## SAND SALE MANAGEMENT & MONITORING SYSTEM (SSMMS)

## **MOBILE APPLICATION - USER MANUAL**

## **Download mobile application from below URL.**

http://sand.ap.gov.in/apk.html

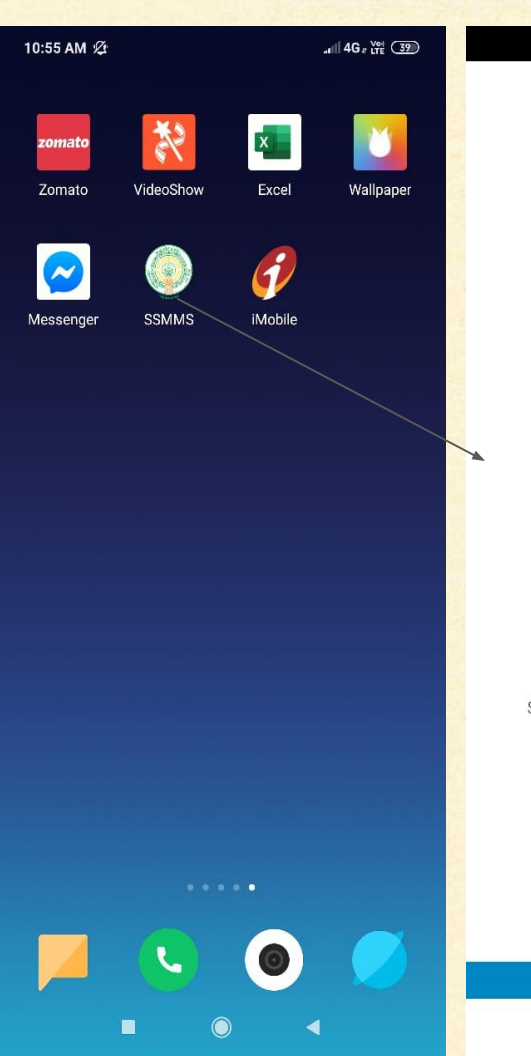

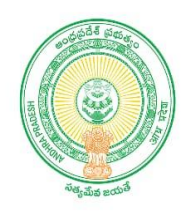

Sand Sale Management & Monitoring System

CopyRights © Govt of AP.

## **SSMMS** Application

- Tap on "SSMMS" application icon in the dock.
- Application launched and displayed the Splash Screen.
   Note:

To use the application, needs active Internet/WiFi.

Launch the app, Splash screen is displayed after 3-Sec, Automatically it navigates to "LOGIN" screen

🔌 🔍 🖘 👘

### **LOGIN SCREEN**

 Enter stockyard officer Mobile number and tap on "SEND OTP" button.
 Enter default OTP and tap on "VERIFY" button, it navigates to "LANDING" screen

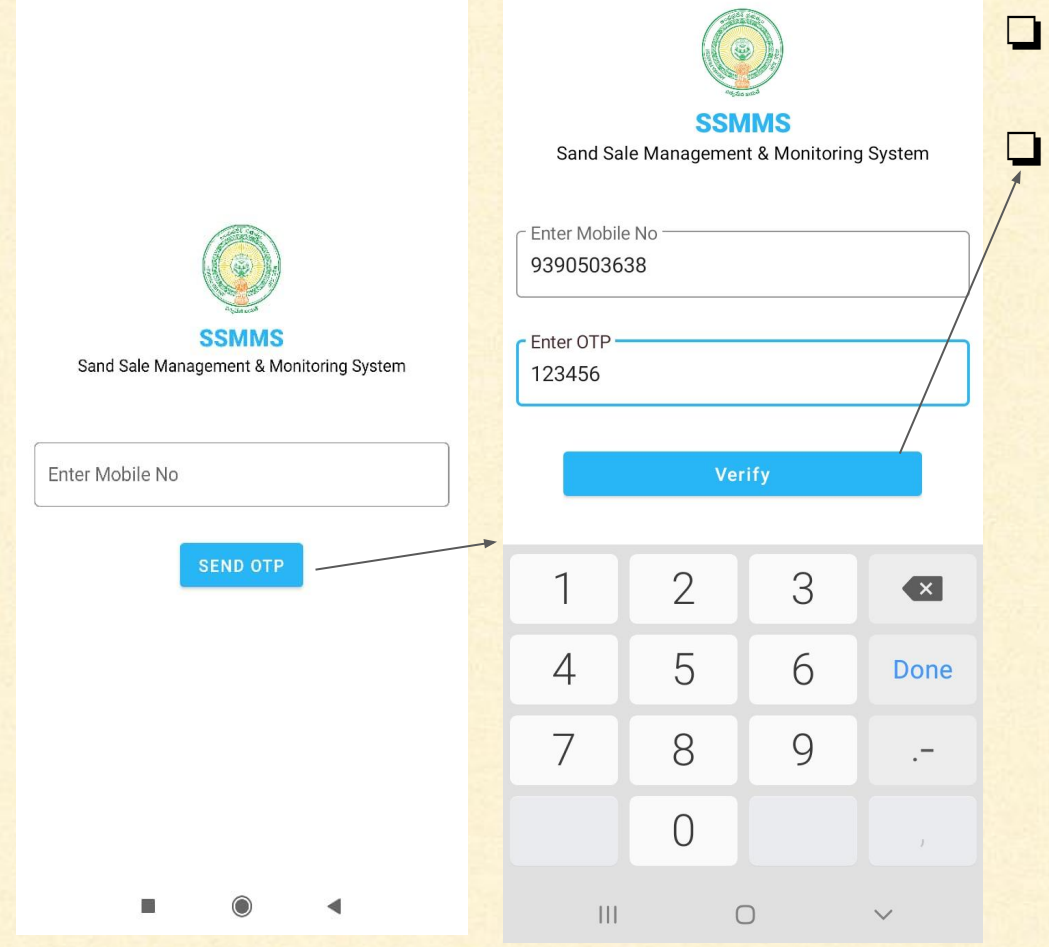

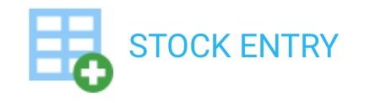

## ISSUE STOCK

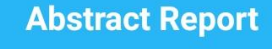

No. Of Orders Processed 45

No. Of Trips Dispatched 79

Total Quantity Dispatched(In Tons) 455.50

### LANDING SCREEN

This screen displayed with following modules
STOCK ENTRY
ISSUE STOCK

For stock entry, Tap on "STOCK ENTRY" button.

| 10:56 AM 🕼                   |       |   |
|------------------------------|-------|---|
| ← SSMMS                      | Ċ     |   |
|                              |       |   |
|                              |       |   |
|                              |       |   |
|                              |       | / |
|                              |       | / |
| - Line and                   | 9     | / |
| STOCK EN                     | NTRY  |   |
| Select Shift                 | -     | / |
|                              |       |   |
| Enter No. of Trips in your s | hift  |   |
|                              |       |   |
| Imported Sand Quantity(in    | Tons) |   |
|                              | /     |   |
| SUBMI                        | г     |   |
|                              |       |   |
|                              |       |   |
|                              |       |   |
|                              |       |   |
|                              | •     |   |

## **STOCK ENTRYSCREEN**

Select shift, Enter No.of trips in your shift, Imported sand quantity and tap on "SUBMIT" button.

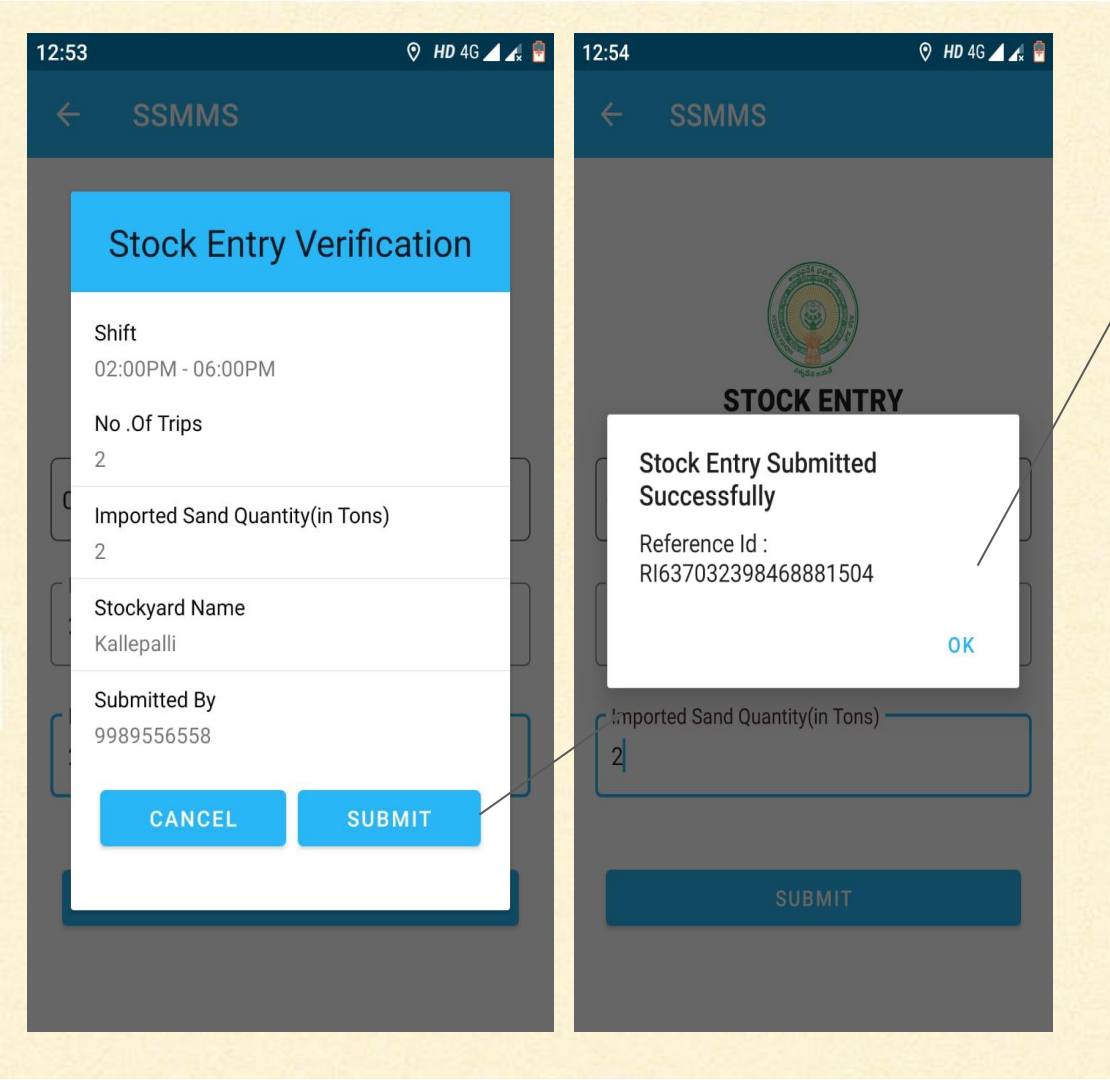

### **STOCK ENTRYSCREEN**

shift, No.of trips, Imported sand quantity, Stockyard name, Submitted by will be displayed and tap on "SUBMIT" button then Reference Id will be generated.

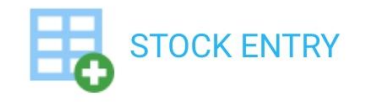

ISSUE STOCK

#### **Abstract Report**

No. Of Orders Processed 45

No. Of Trips Dispatched 79

Total Quantity Dispatched(In Tons) 455.50 **LANDING SCREEN** 

For issue stock, Tap on **"ISSUE STOCK"** button.

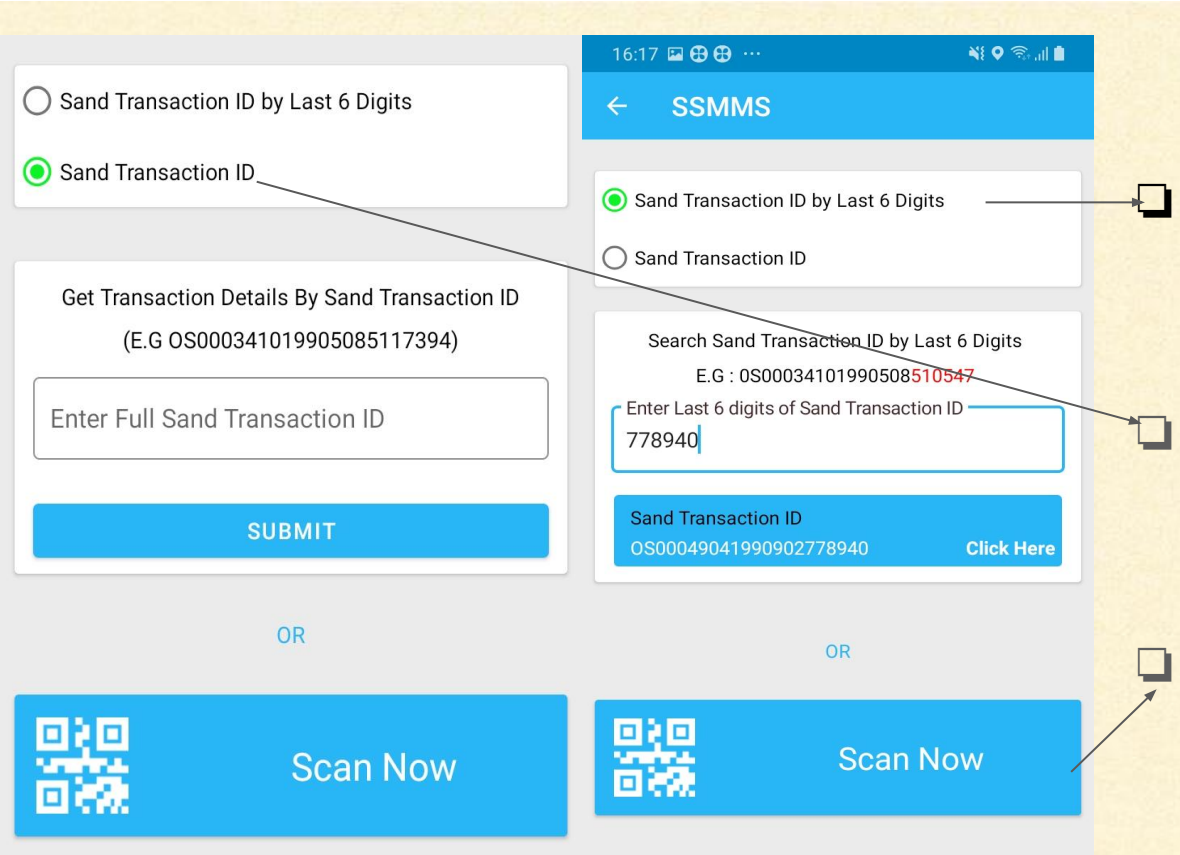

## **ISSUE STOCK SCREEN**

Enter Last 6 digits Sand Transaction Id, select and Tap on **"SUBMIT"** button (Or) Enter Sand Transaction Id, Tap on **"SUBMIT"** button. (Or)

Tap on **"Scan now"** button, QR Scanner will be launched and Scan the QR code

0

111

<

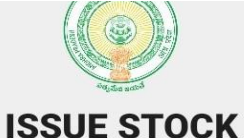

#### Sand Transaction ID(ST ID)

OS00049041990902778940

Sand Transaction Date

2019-09-09T00:00:00

Sand Quantity(in Tons)

4.5

Amount

Rs.1687.5

**Consumer Name** 

BATHALA RAMANAIAH

Consumer Mobile No.

9848152612

**Delivery Location** 

Y S R CuddapahKodurANANTARAJUPETA

## **ISSUE STOCK SCREEN**

Sand Transaction Id,Sand Transaction date, Sand quantity, Amount, Consumer name,Consumer mobile number, Delivery location will be displayed.To continue tap on "**PROCESS**" button. SSMMS

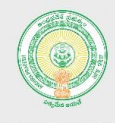

**ISSUE STOCK** 

#### ST-Id : OS00049041990902778940

| Enter Vehicle No                     |   |
|--------------------------------------|---|
|                                      |   |
| Select Vehicle Type                  |   |
|                                      |   |
| Enter Sand Quantity to be dispatched |   |
|                                      |   |
| Enter Driver Name                    |   |
|                                      | / |
| Enter Driver Mobile No               |   |
|                                      |   |
| GENERATE                             |   |

| ← SSMMS                                              |  |  |  |
|------------------------------------------------------|--|--|--|
| ISSUE STOCK                                          |  |  |  |
|                                                      |  |  |  |
| Entar Vahiala No                                     |  |  |  |
| Stock Issued Successfully                            |  |  |  |
| Transit ID:<br>TNAP39AD222220190909045720            |  |  |  |
| Bluetooth printer should be ON before click on PRINT |  |  |  |
| PRINT                                                |  |  |  |
| Enter Driver Name                                    |  |  |  |
| nani                                                 |  |  |  |
| C Enter Driver Mobile No                             |  |  |  |
| 9951766264                                           |  |  |  |
|                                                      |  |  |  |
| GENERATE                                             |  |  |  |
|                                                      |  |  |  |

## **ISSUE STOCK SCREEN**

Enter vehicle number, Select vehicle type, Enter driver name, Driver mobile number and tap on "GENERATE" button.Stock issued successfully, Transit ID will be generated.

| 13:02 🕨 🌂                                                                             | ♥ Voi) LTE .1   ■       |              |
|---------------------------------------------------------------------------------------|-------------------------|--------------|
| ← SSMMS                                                                               |                         |              |
| Please Select Devic                                                                   | e                       |              |
| FMB920_6205944<br>MAC: 00:1E:42:A4:AC:79 CoD: 61021c<br>Device Type: BR/EDR Bluetooth | RSSI<br>-100<br>Nothing | F<br>м<br>Di |
| Null<br>MAC: 7A:30:6A:05:10:FE CoD: 1f00<br>Device Type: BR/EDR Bluetooth             | RSSI<br>-60<br>Nothing  | N<br>M<br>Di |
| Null<br>MAC: 4B:03:F1:B1:AB:A0 CoD: 1f00<br>Device Type: BR/EDR Bluetooth             | RSSI<br>-72<br>Nothing  | N<br>M<br>De |
| ESBAG5434<br>MA<br>De Searching for Bluetooth dev                                     | RSSI                    | E<br>M<br>De |

| Please Select Device                                                                  |                       |
|---------------------------------------------------------------------------------------|-----------------------|
| FMB920_6205944<br>MAC: 00:1E:42:A4:AC:79 CoD: 61021c<br>Device Type: BR/EDR Bluetooth | RSS<br>-100<br>Nothir |
| Null<br>MAC: 7A:30:6A:05:10:FE CoD: 1f00<br>Device Type: BR/EDR Bluetooth             | RSS<br>-60<br>Nothin  |
| Null<br>MAC: 4B:03:F1:B1:AB:A0 CoD: 1f00<br>Device Type: BR/EDR Bluetooth             | RSS<br>-72<br>Nothin  |
| ESBAG5434<br>MAC: 00:04:3E:51:01:00 CoD: 40680<br>Device Type: BR/EDR Bluetooth       | RSS<br>-71<br>Bonde   |

Voi) LTE

13:02 🖪 🕨 🔨

0014140

### **ISSUE STOCK SCREEN**

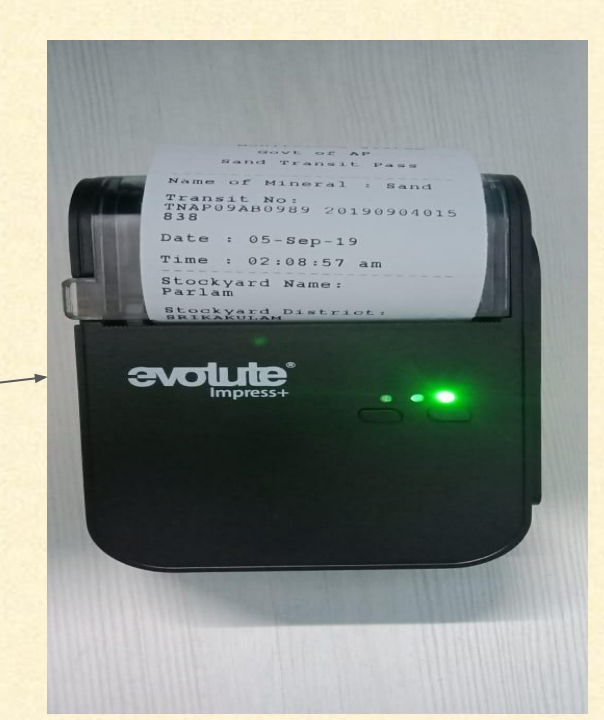

Select Your Bluetooth Printer

Turn on Bluetooth on your mobile, devices names will be displayed.Tap on device name print will be generated in Bluetooth printer.

# **THANK YOU**